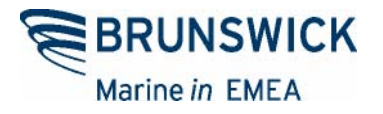

# Мониторинг технического обслуживания продукции

## Руководство пользователя

по разделу Product History системы Extranet интернет-сайта www.brunswickmarineemea.eu

### СОДЕРЖАНИЕ

| 1. | <u>ПРЕДПРОДАЖНАЯ ПОДГОТОВКА</u><br>(PREDELIVERY INSPECTION)                | .3       |
|----|----------------------------------------------------------------------------|----------|
|    | Общая информация (General)                                                 | 4        |
|    | Контрольный список регламентных процедур (Check List)                      | .5       |
|    | Подтверждение введенной информации (Finish)                                | 6        |
| 2. | <u>РЕГЛАМЕНТНОЕ ТЕХНИЧЕСКОЕ ОБСЛУЖИВАНИЕ (MAINTENANCE)</u>                 | <u>6</u> |
|    | Общая информация (General)                                                 | 7        |
|    | Контрольный список регламентных процедур (Check List)                      | 8        |
|    | Подтверждение введенной информации<br>(Finish)                             | 8        |
| 3. | БАЗА ДАННЫХ ПО ПРОВЕДЕННЫМ РЕГЛАМЕНТНЫМ ПРОЦЕДУРАМ ДЛЯ<br>ИЗДЕЛИЯ (STATUS) | . 9      |

| Нажмите                                               | duct History 🕨                                                                                                    |
|-------------------------------------------------------|----------------------------------------------------------------------------------------------------|
| 3 · 🔊 · 🖹 🖻                                           | 🚺 🖉 📌 🥹 🐼 · 🥁 🛍 · 🛄 🏭                                                                                                    |
| BRUNSWICK<br>Marine in EMEA                           | EXTRANET                                                                                                    |
|                                                       | Information                                                                                                    |
| Business Profile<br>Inventory Inquiry                 | Welcome to the "Brunswick Marine <i>in</i> EMEA, Inc." network.                                                                                                    |
| Order ►<br>Financials                                 | Dear all-<br>With the objective of being able to better serve our customers in the future. Mercury Marine in the US has during                                                                                                    |
| Warranty Registration<br>Product History<br>PDI Entry | the course of this month, migrated to a new ERP system. Unfortunately, this may cause some delays longer than<br>usual to process your pending p&a orders in the system. At the moment all efforts are geared towards solving this<br>issues, in the meantime we apologize for any inconvenience this might cause.                                                                                                    |
| Maintenance Entry<br>Status<br>Warranty Claim ►       | We thank you for your understanding.                                                                                                    |
| File Transfer                                         | Dear Customer, You might have experienced some difficulties when executing a Price Update through the Extranet.                                                                                                    |
| Q/S P&A Prices F<br>Contact<br>Help                   | The reason of these difficulties is an unexpected code change on the EPC 5.7. This piece of code is used to link your customer ID to the price update information. As the code on the EPC 5.7 is changed, you customer ID is no longer accepted for the price update. We are currently in the process of making the necessary changes to the Extranet as for your customer ID to be linkable the the EPC version 5.7. We will inform you on the Extranet once these changes are completed.                                                                                                    |
| MPE Nevs<br>Download Center                           | For the time being, if you really need to make a price update, we advice you to use (reinstall) your EPC 5.6 version.<br>Once the changes are completed, you will have to install the EPC 5.7 version as the changes are not backwards<br>compatible.                                                                                                    |
| SPX Home Page                                         | We apologize for any inconvenience this may cause.                                                                                                    |
| CDS Registration                                      |                                                                                                    |
|                                                       | Sector Sector Se |

#### 1. ПРЕДПРОДАЖНАЯ ПОДГОТОВКА (PREDELIVERY INSPECTION)

Нажмите PDI Entry меню Product History для введения информации о проведенной предпродажной подготовке (PDI).

| Pre-delivery Inspection |                     |                      |
|-------------------------|---------------------|----------------------|
| PDI                     |                     |                      |
|                         |                     |                      |
|                         | Enter serial number |                      |
|                         | Serial Number:      |                      |
|                         | Checked by:         |                      |
|                         |                     |                      |
|                         | Continue            |                      |
|                         |                     | ВОЗВРАТ К СОДЕРЖАНИН |

Введите серийный номер изделия **Serial Number** для которого проводится PDI. Окно **Checked by** доступно только для дистрибьютора для заведения информации по PDI, осуществленной своим дилером, для указания клиентского номера дилера

| Нажмите Continue<br>Выводится модельный код изделия с запросом подтвердить правильность<br>выбранного изделия.                             |                |              |               |        |  |  |
|----------------------------------------------------------------------------------------------------|----------------|--------------|---------------|--------|--|--|
|                                                                                                    |                | Enter serial | number        |        |  |  |
|                                                                                                    | Serial Number: | 0R159703     |               |        |  |  |
|                                                                                                    | Model Number:  | MAR 7F042    | 211UA MA-F4ML | EU CBU |  |  |
|                                                                                                    | Checked by:    |              |               |        |  |  |
|                                                                                                    |                |              |               |        |  |  |
|                                                                                                    |                | Continu      | a             |        |  |  |
| Confirm model code .                                                                                                    |                |              |               |        |  |  |
| Нажмите Continue для подтверждения правильности выбранного изделия                                                                         |                |              |               |        |  |  |
| <b>Примечание:</b> если регистрация гарантии не была ранее осуществлена при продаже изделия, то булет вывелено сообщение, привеленное ниже |                |              |               |        |  |  |
| Registration Entry                                                                                                    |                |              |               |        |  |  |
| No registration card .                                                                                                    |                |              |               |        |  |  |
| Нажмите закладку Registration Entry для перехода в раздел регистрации изделия в системе                                                    |                |              |               |        |  |  |
| Extranet и проведите реги                                                                                                    | страцию гаран  | нтии издел   | ИЯ.           |        |  |  |
|                                                                                                    |                |              |               |        |  |  |

#### <u>Общая информация (General)</u>

Форма PDI выводится на экран для заполнения:

| Product Information          | Owner Informat      | tion |  |
|------------------------------|---------------------|------|--|
| Serial Number: 0R159703      | First Name:         |      |  |
| Model Number: MAR 7F04211UA  | Last Name:          |      |  |
| Model Year:                  | Address (1):        |      |  |
| Description: MA-F4ML EU CBU  | Address (2):        |      |  |
| Expiration Date: 17/04/09    | Postal Code & City: |      |  |
|                              | Country:            |      |  |
| Maintenance Information      | Dealer Informat     | ion  |  |
| Maintenance Date: 00/00/0000 | Registered by:      |      |  |

Информация по изделию (Product information), по владельцу (Owner Information) и по дилеру (Dealer Information) автоматически подгружается из базы данных BME по гарантийной регистрации изделия.

Введите дату проведения регламентной процедуры в окне Maintenance Date, нажав на закладку календаря.

Нажмите <u>Continue</u> для перехода к следующему этапу.

Контрольный список регламентных процедур (Check List)

Закладка <u>VIEW\_CHECK LIST</u> в заголовке Check List Information предоставляет возможность просмотра перечня регламентных процедур, необходимых при проведении PDI (как памятка)

|                                                   | <u>General</u> | Check List | Finish |
|---------------------------------------------------|----------------|------------|--------|
| Maintenance Serial Number 0R159703 MA-F4ML EU CBU |                |            |        |
| Check List Information                            |                |            |        |
| NEW CHECK LIST                                    |                |            |        |
| Check Information                                 |                |            |        |
| Check BEFORE running:                             |                |            |        |
| Check WHILE running:                              |                |            |        |
| Check AFTER running:                              |                |            |        |
| Certification Information                         |                |            |        |
| Technician Passport Number: 0                     |                |            |        |
| Update                                            |                |            |        |

Подтвердите осуществление проверки изделия, сделав отметку в квадратике напротив каждой из строк в заголовке **Check Information**:

- Check BEFORE running проверка изделия перед ходовыми испытаниями
- Check WHILE running проверка изделия в процессе ходовых испытаний
- Check AFTER running проверка изделия после ходовых испытаний

В заголовке **Certification Information** в окне **Technical Passport Number** заведите номер Паспорта техника по судовым установкам, выпущенным офисом Marine Power/Brunswick Marine, для механика, производившим процедуру.

Нажмите <sup>Update</sup> для перехода к следующему этапу.

#### Подтверждение введенной информации (Finish )

|                                                | 1                                                                                                    | Finish                                                                                                    |                             |             |
|------------------------------------------------|----------------------------------------------------------------------------------------------------|----------------------------------------------------------------------------------------------------|-----------------------------|-------------|
|                                                |                                                                                                    |                                                                                                    | BRUNSWICK<br>Marine in EMEA |             |
|                                                | Product Information         Serial Number: DR159703         Model Number: MAR 7F04211UA         Model Year:         Description: MA-F4ML EU CBU         Expiration Date: 17/04/09         Po         Maintenance Information         Maintenance Date: 11/05/07 | Owner Information<br>First Name<br>Last Name<br>Address (1)<br>Address (2)<br>stal Code & City<br>Country<br>Dealer Information<br>Registered by:  |                             |             |
|                                                | Check Lis<br>Check BEF<br>Check BEF<br>Check W<br>Check AF<br>Certificatio<br>Technician P                                                                                                    | st Information<br>VIEW CHECK LIST<br>Information<br>ORE running: Yes<br>HILE running: No<br>TER running: No<br>on Information<br>assport Number: D |                             |             |
| Нажмите Finish для под                         | гверждения введ                                                                                                    | енной информа                                                                                                    | ции о проведе               | нии PDI     |
| 2.РЕГЛАМЕНТНОЕ Т                               | ЕХНИЧЕСКОЕ                                                                                                    | ОБСЛУЖИВ                                                                                                    | АНИЕ (MAIN                  | TENANCE)    |
| Нажмите Маіптепалсе Епtry мен<br>обслуживания. | ню <mark>Product Histo</mark>                                                                                                    | <b>гу</b> для записи п                                                                                                    | роведенного р               | егламентого |
| Maintenan                                      | ce                                                                                                    |                                                                                                    |                             |             |
| Maintenance                                    |                                                                                                    |                                                                                                    |                             |             |
|                                                |                                                                                                    | Enter serial                                                                                                    | number                      |             |
|                                                |                                                                                                    | Serial Number:                                                                                                    |                             |             |
|                                                |                                                                                                    | Checked by:                                                                                                    |                             |             |
|                                                |                                                                                                    | Contin                                                                                                    | ue                          |             |
| Введите серийный ном регламентное обслуживан   | ер <mark>Serial Numl</mark><br>ние.                                                                                                    | <mark>ber</mark> изделия д                                                                                                    | іля которого                | проводилось |

Окно **Checked by** доступно только для дистрибьютора для заведения информации по проведенному регламентному обслуживанию своим дилером, для указания клиентского номера дилера

Нажмите

| Enter serial number                                                                                                    |  |  |  |  |  |  |
|----------------------------------------------------------------------------------------------------|--|--|--|--|--|--|
| Serial Number: 0P350953                                                                                                    |  |  |  |  |  |  |
| Model Number: MAR 7F10201TB MA-F9.9M 209CC                                                                                                    |  |  |  |  |  |  |
| Checked by:                                                                                                    |  |  |  |  |  |  |
| Continue                                                                                                    |  |  |  |  |  |  |
| Confirm model code .                                                                                                    |  |  |  |  |  |  |
| Нажмите Continue для подтверждения правильности выбранного изделия                                                                                         |  |  |  |  |  |  |
| Примечание: если регистрация гарантии не была ранее осуществлена при продаже изделия, то будет выведено сообщение, приведенное ниже.<br>Registration Entry |  |  |  |  |  |  |
| No registration card .                                                                                                    |  |  |  |  |  |  |
| Нажмите закладку Registration Entry для перехода в раздел регистрации изделия в системе                                                                    |  |  |  |  |  |  |
| Extranet и провелите регистрацию гарантии изделия.                                                                                                    |  |  |  |  |  |  |
| <u>Общая информация (General)</u>                                                                                                    |  |  |  |  |  |  |
| General Check List Finish                                                                                                    |  |  |  |  |  |  |

| Product Information                                                                                                    | Owner Information                                                                            |  |
|----------------------------------------------------------------------------------------------------|----------------------------------------------------------------------------------------------|--|
| Serial Number:0P350953<br>Model Number:MAR 7F10201TB<br>Model Year:2004<br>Description:MA-F9.9M 209CC<br>Expiration Date:01/05/09 | First Name:<br>Last Name:<br>Address (1):<br>Address (2):<br>Postal Code & City:<br>Country: |  |
| Maintenance Information                                                                                                    | Dealer Information                                                                           |  |
| Maintenance Date: 00/00/0000 II<br>Yearly: O<br>Hourly: @<br>Hours of Operation: 0                                                | Registered by:                                                                               |  |

Информация по изделию (Product information), по владельцу (Owner Information) и по дилеру (Dealer Information) автоматически подгружается из базы данных BME по гарантийной регистрации изделия.

Введите дату проведения регламентной процедуры в окне Maintenance Date, нажав на закладку календаря.

Отметьте кружок Yearly (Ежегодно) если проводимая регламентная процедура относится к той, которая должна производиться раз в год, или кружок Hourly (Интервал в моточасах), если проводимая регламентная процедура относится к той, которая осуществляется по достижении определенного времени наработки изделия в моточасах.

Укажите в окне **Hours of Operation** время наработки изделия на момент проведления регламентного обслуживания.

Нажмите <sup>Update</sup> для перехода к следующему этапу.

#### Контрольный список регламентных процедур (Check List)

Закладка <u>VIEW\_CHECK\_LIST</u> в заголовке Check List Information предоставляет возможность просмотра перечня регламентных процедур, необходимых при проведении регламентного обслуживания (как памятка)

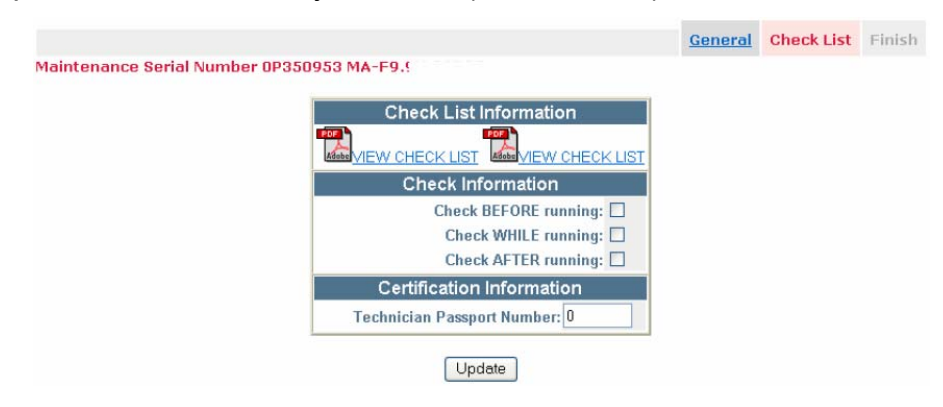

Подтвердите осуществление проверки изделия, сделав отметку в квадратике напротив каждой из строк в заголовке **Check Information**:

- Check BEFORE running проверка изделия перед ходовыми испытаниями
- Check WHILE running проверка изделия в процессе ходовых испытаний
- Check AFTER running проверка изделия после ходовых испытаний

В заголовке **Certification Information** в окне **Technical Passport Number** заведите номер Паспорта техника по судовым установкам, выпущенным офисом Marine Power/Brunswick Marine, для механика, производившим процедуру.

Нажмите <sup>Update</sup> для перехода к следующему этапу.

#### Подтверждение введенной информации (Finish)

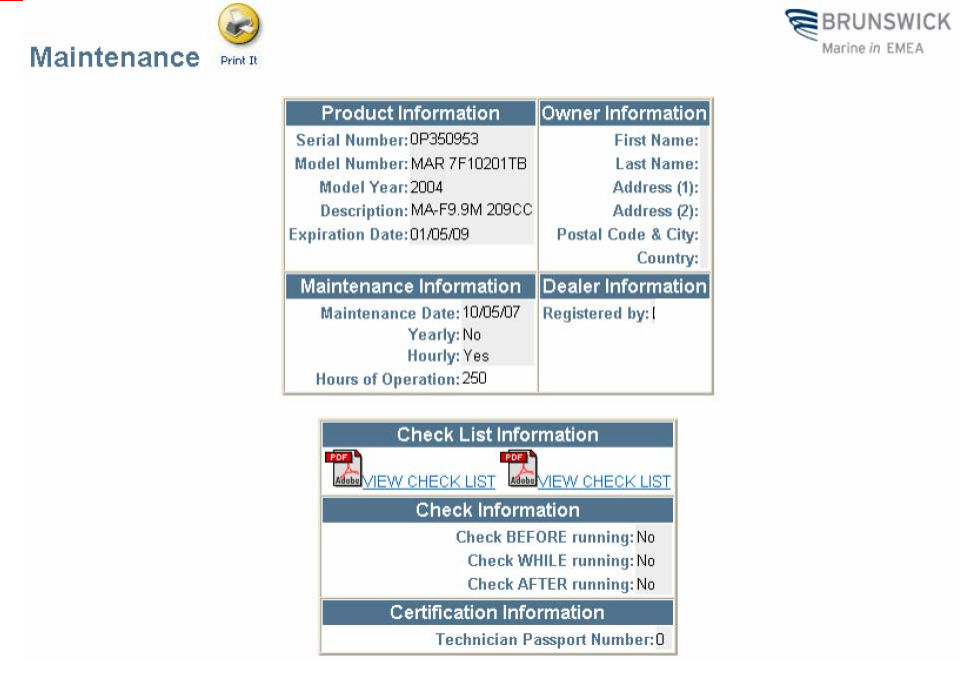

Нажмите Finish для подтверждения введенной информации о проведении регламентного обслуживания.

#### 3. БАЗА ДАННЫХ ПО ПРОВЕДЕННЫМ РЕГЛАМЕНТНЫМ ПРОЦЕДУРАМ ДЛЯ ИЗДЕЛИЯ (STATUS)

Нажмите меню Product History для доступа к базе данных по проведенным регламентным процедурам для изделия Product History Status.

Введите серийный номер изделия в окне Serial Number.

| Product History Status |                         |
|------------------------|-------------------------|
| y Serial Number        |                         |
|                        | Enter serial number     |
|                        | Serial Number: 0r159703 |
|                        | Continue                |

Нажмите <u>Continue</u> для подтверждения правильности введенного серийного номера.

**Product History Status** 

by Serial Number

Previous

| Serial Number | Description    | Event                 | Date     | Customer<br>Number | Name | Owner Name |      |
|---------------|----------------|-----------------------|----------|--------------------|------|------------|------|
| 0R159702      | MA-F4ML EU CBU | Warranty Registration | 23/03/07 |                    |      |            | View |
| 0R159703      | MA-F4ML EU CBU | Warranty Registration | 16/04/07 | Ĩ                  |      |            | View |
| 0R159703      | MA-F4ML EU CBU | PDI                   | 18/05/07 |                    |      |            | View |
| 0R159706      | MA-F4ML EU CBU | Warranty Registration | 12/04/07 |                    |      |            | View |
| 0R159708      | MA-F4ML EU CBU | Warranty Registration | 25/04/07 | I                  |      |            | View |
| 0R159713      | MA-F4ML EU CBU | Warranty Registration | 24/02/07 |                    |      |            | View |
| 0R159714      | MA-F4ML EU CBU | Warranty Registration | 12/03/07 | ſ                  |      |            | View |
| 0R159715      | MA-F4ML EU CBU | Warranty Registration | 31/01/07 |                    |      |            | View |
| 0R159718      | MA-F4ML EU CBU | Warranty Registration | 31/01/07 | [                  |      |            | View |

Возможно просмотреть историю проведения следующих регламентных процедур для изделия:

- Регистрация гарантии (Warranty Registration)
- Выпущенные для данного изделия гарантийные требования (Warranty Claim)
- Проведение предпродажной подготовки (PDI)
- Проведение регламентного обслуживания (Maintenance)

Для изделия с заведенным серийным номеров выводится информация о регламентных процедурах, когда-либо проводившихся с ним.

Сводная информация по конкретной регламентной процедуре для данного изделия выводится на экран при нажатии выделенной строки <u>View.</u>

| Product Histo        | ory Status                                                                                                    |                                                                                              |                             |
|----------------------|----------------------------------------------------------------------------------------------------|----------------------------------------------------------------------------------------------|-----------------------------|
| PDI Serial Number OR | 159703 MA-F4ML EU CBU                                                                                                    |                                                                                              |                             |
|                      |                                                                                                    |                                                                                              | BRUNSWICK<br>Marine in EMEA |
|                      | Product Information                                                                                                    | Owner Information                                                                            |                             |
|                      | Serial Number: 0R159703<br>Model Number: MAR 7F04211UA<br>Model Year:<br>Description: MA-F4ML EU CBU<br>Expiration Date: 17/04/09 | First Name:<br>Last Name:<br>Address (1):<br>Address (2):<br>Postal Code & City:<br>Country: |                             |
|                      | Maintenance Information                                                                                                    | Dealer Information                                                                           |                             |
|                      | Maintenance Date: 17/05/07                                                                                                    | Registered by                                                                                |                             |

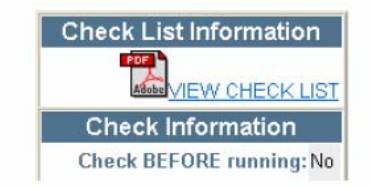